## Nastavení automatické odpovědi

Poslední aktualizace 11 září, 2024

Dočasně nedostupné a potřebujete nastavit automatickou odpověď? Vše můžete spravovat prostřednictvím panelu správce.

Přejděte do sekce **E-mail** a klikněte na položku **E-mailové schránky**. Vyberte schránku, pro kterou chcete nastavit automatickou odpověď, a klikněte na tlačítko **Upravit**.

V horní nabídce vyberte možnost Automatická odpověď.

- Zaškrtněte políčko Povolit automatickou odpověď.
- Můžete také zvolit spuštění automatické odpovědi. (Okamžitě nebo od přesného data).
- Vyplňte předmět a text zprávy.
- Změny se projeví do 20 minut.

Po kliknutí na tlačítko **Uložit** bude váš automatický odesílatel nastaven.

## Nastavení automatického odesílatele v rozhraní roundcube

Automatickou odpověď můžete nastavit také přímo v rozhraní na <u>http://webmail.dot.sk/</u>. Zde můžete přímo nastavit automatický odpovídač v době, kdy nejste k dispozici.

Pro nastavení automatického odpovídače je třeba přejít do nastavení a v nastavení kliknout na možnost **Mimo kancelář**, případně **Nastavení e-mailu -> Automatický odpověď**. Poté stačí vyplnit potřebné údaje a aktivovat automatický